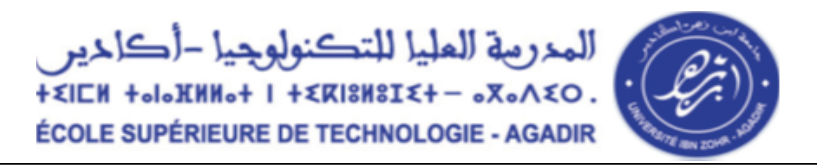

## Avis aux étudiants en liste d'attente Notes relatives à la création de compte sur la plateforme d'inscription en liste d'attente

Les étudiant qui n'ont eu aucune proposition d'admission lors de la phase complémentaire de Tawjihi sont priés suivre la procédure décrite ci-dessous pour pouvoir créer leurs comptes sur notre plateforme et choisir les filières souhaitées.

**N.B.**:

- Les étudiants qui ne figurent pas sur la liste d'attente de la filière choisie seront exclus.
- Les inscriptions seront fermées le mercredi 13 octobre à 23h59.

La procédure de création de compte est ainsi résumée ci-dessous :

#### **<u>1. Procédure de création de compte sur la plateforme :</u>**

Avant de commencer vous **devez avoir un compte de messagerie fonctionnel** (Le lien d'activation du compte sera envoyé à cette adresse de messagerie).

Accéder à la plateforme https://ecours.esta.ac.ma/ et cliquer sur « Connexion »

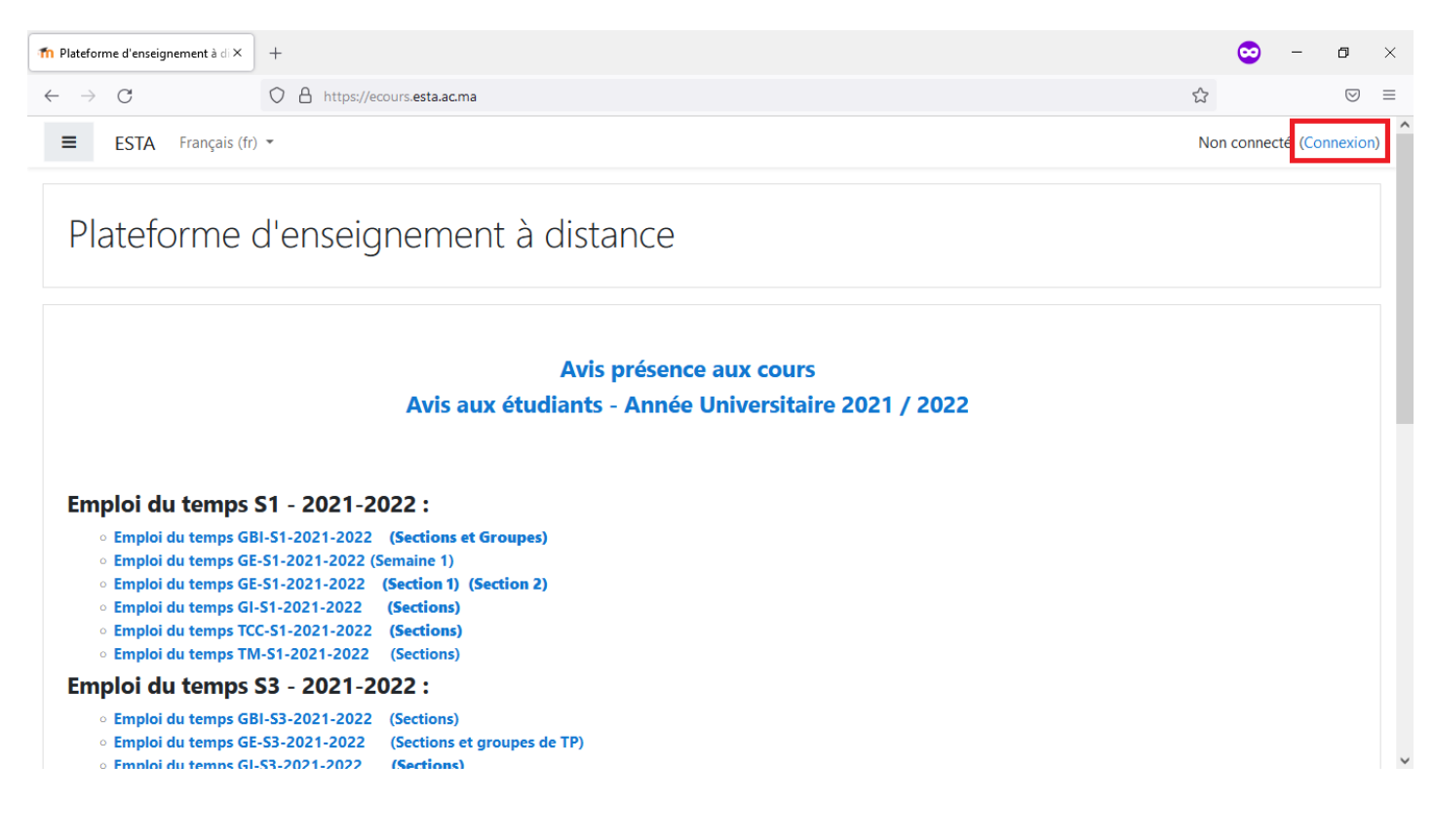

| 0  |         | -              |            | -     |     |      |    |  |
|----|---------|----------------|------------|-------|-----|------|----|--|
| д. | http:// | locours octo : | 2c m 2 / c | CUD / | ind | ov n | hn |  |
|    | nups./  | /ecours.esta.  | ac.ma/ic   | /uni/ | mu  | ex.p | пp |  |
| _  |         |                |            |       |     |      |    |  |

| Plateforme d'enseignement à distance                                                                                       |                                                                                                    |  |  |  |  |
|----------------------------------------------------------------------------------------------------|----------------------------------------------------------------------------------------------------|--|--|--|--|
| Nom d'utilisateur/adresse de c<br>Mot de passe<br>Se souvenir du nom d'utilisateur<br>Connexion                            | Vous avez oublié votre nom<br>d'utilisateur et/ou votre mot de<br>passe ?<br>Votre navigateur doit supporter<br>les cookies ?<br>Des cours peuvent être<br>accessibles aux visiteurs<br>anonymes |  |  |  |  |
| Connexion anonyme                                                                                                    |                                                                                                    |  |  |  |  |
| Première visite sur ce site ?<br>Pour un accès complet à ce site, veuillez créer un compte utilisateur.<br>Créer un compte |                                                                                                    |  |  |  |  |

Mettez vos informations : nom d'utilisateur (préférable : nom.prénom), mot de passe, email etc..

| A or https://ecours.esta.ac.ma/login | /signup.php?                                           |  |  |  |
|--------------------------------------|--------------------------------------------------------|--|--|--|
| Nouveau d                            | Nouveau compte                                         |  |  |  |
|                                      | Tout replier                                           |  |  |  |
| Créer un                             | compte                                                 |  |  |  |
| Nom<br>d'utilisateur                 | ahmed.benahme                                          |  |  |  |
|                                      | Le mot de passe doit comporter au moins 8 caractère(s) |  |  |  |
| Mot de passe                         | ••••••                                                 |  |  |  |
| <ul> <li>Plus de détails</li> </ul>  |                                                        |  |  |  |
| Adresse de<br>courriel               | I ahmed.benahmed@gmail.com                             |  |  |  |
| Courriel<br>(confirmation            | hmed.benahmed@gmail.com                                |  |  |  |
| Prénom                               | 1 Ahmed                                                |  |  |  |
| Nom                                  | Ben Ahmed                                              |  |  |  |
| Ville                                | Agadir                                                 |  |  |  |
| Pays                                 | Maroc ¢                                                |  |  |  |

| Un message avec un lien d'activation vous sera envoyé à votre adresse de messagerie.         |                                                                                                    |  |  |  |
|----------------------------------------------------------------------------------------------|----------------------------------------------------------------------------------------------------|--|--|--|
| $\leftarrow$ $\rightarrow$ G                                                                 | ○ A ⊶ https://ecours.esta.ac.ma/login/signup.php                                                                                                    |  |  |  |
| ≡ ESTA Français (f                                                                           | fr) ▼                                                                                                    |  |  |  |
| Plateforme<br>Accueil / Confirmer votre                                                      | d'enseignement à distance                                                                                                    |  |  |  |
| Un message vous a été enve<br>Il contient les instructions p<br>Si vous rencontrez des diffi | oyé à l'adresse de courriel ( cc urc;,;=@ui=u),<br>our terminer votre enregistrement.<br>cultés, veuillez contacter l'administrateur du site.<br>Continuer |  |  |  |

Vous devez cliquez sur le **lien d'activation** envoyé à votre adresse de messagerie pour valider votre inscription.

| M PI    | lateforme d'enseignement à dis 🗙 🕂                                                                                                    |                    | 0         | — ć     |  |  |
|---------|----------------------------------------------------------------------------------------------------|--------------------|-----------|---------|--|--|
| nail/u/ | /0/#inbox/FMfcgzGlkPRbtqQRMbkPqqSZZSKNkmQV                                                                                                    |                    |           |         |  |  |
| e 🔀     | Maps                                                                                                    |                    |           | 📰 Liste |  |  |
| Q       | Rechercher dans toutes les conversations                                                                                                    | • Actif • ?        | ÷:::      |         |  |  |
| ÷       |                                                                                                    |                    | 1 sur 766 | < >     |  |  |
|         | Plateforme d'enseignement à distance : confirmation de l'ouver<br>Boîte de réception ×                                                                                                    | rture du compte    |           | ₿ [2    |  |  |
|         | ecours ESTA (via estatus) via bnc3.mailjet.com<br>À moi ↓<br>Bonjour,                                                                                                    | 22:56 (il y a 0 mi | nute) 🛣   | ← :     |  |  |
|         | Un nouveau compte a été demandé sur « Plateforme d'enseignement à distance » avec votre adresse de courriel.                                                                                                    |                    |           |         |  |  |
|         | Pour confirmer votre nouveau compte, veuillez vous rendre à cette adresse web :                                                                                                    |                    |           |         |  |  |
|         | https://ecours.esta.ac.ma/login/confirm.php?data=BUJCpo2KNopGFYQ/                                                                                                    |                    |           |         |  |  |
|         | Dans la plupart des programmes de courriel, ce lien devrait apparaître sous la forme d'un lien bleu sur lequel vous pouvez simplement cliquer. Si cela ne fonctionne pas, veuillez couper et coller l'adresse dans la barre d'adresse en haut de la fenêtre de votre navigateur web. |                    |           |         |  |  |
|         | Si vous avez besoin d'aide, veuillez contacter l'administrateur du site,<br>ecours ESTA<br><u>ecours_esta@uiz.ac.ma</u>                                                                                                    |                    |           |         |  |  |
|         |                                                                                                    |                    |           |         |  |  |

Après la validation de votre inscription; Vous serez dans la page d'accueil ci-dessous.

| ≡ ESTA Français (fr) ▼ |                                                       |
|------------------------|-------------------------------------------------------|
| 🍘 Tableau de bord      | Plateforme d'enseignement à distance                  |
| Accueil du site        | Tableau de bord / Votre enregistrement a été confirmé |
| 🛗 Calendrier           |                                                       |
| Fichiers personnels    |                                                       |
|                        | Merci, /                                              |
|                        | Votre enregistrement a été confirmé                   |
|                        | Continuer                                             |

## **<u>2. Procédure d'inscription aux listes d'attentes disponibles :</u>**

Après l'activation de votre compte sur ecours.esta.ac.ma ; Cliquez sur « Accueil du site »

| ← → C                                                  |                                                                                      |                                                                                                    |
|--------------------------------------------------------|--------------------------------------------------------------------------------------|----------------------------------------------------------------------------------------------------|
| 👖 Applications M Gmail 💿 YouTube 👷                     | Maps                                                                                 | E                                                                                                    |
| ≡ ESTA Français (fr) ▼                                 |                                                                                      | Abilessamau                                                                                                    |
| 🍘 Tableau de bord                                      |                                                                                      | Modifier cett                                                                                                    |
| Accueil du site     Calendrier     Fichiers personnels | Cours consultés récemment<br>Pas de cours récent                                     | Chronologie          Image: Chronologie         Image: Chronologie |
|                                                        | Vue d'ensemble des cours<br>▼ Tout (sauf cours retirés de l'affichage) ▼ III Carte ▼ | Fichiers personnels                                                                                                    |

Vous aurez la page ci-dessous ; Vous choisissez la rubrique « **Divers** » ; **Après vous cliquez sur :** <u>Inscription en listes d'attentes - 2021-2022</u>

Vous pouvez aussi après votre connexion mettre le lien suivant dans la barre d'adresse de votre Navigateur : <u>https://ecours.esta.ac.ma/course/view.php?id=254</u>

|                     | • Emploi du temps TM-S3-2021-2022 (Sections)                                               |
|---------------------|--------------------------------------------------------------------------------------------|
| 🚯 Tableau de bord   |                                                                                            |
| Accueil du site     | Rechercher des cours Valider ?                                                             |
| 🛗 Calendrier        |                                                                                            |
| Fichiers personnels | Catégories de cours                                                                        |
|                     | <ul> <li>Département Génie Bio-Industriel</li> <li>Département Génie Electrique</li> </ul> |
|                     | <ul> <li>Département Génie Informatique</li> </ul>                                         |
|                     | Département Techniques de communication et de commercialisation                            |
|                     | Département Techniques de Management                                                       |
|                     | ▷ Divers (1)                                                                               |

Vous pouvez aussi mettre le mot « attente » dans le champs « rechercher un cours » et mettre valider pour accéder à l'espace d'inscription en listes d'attentes.

| <ul> <li>Tableau de bord</li> <li>Accueil du site</li> <li>Calendrier</li> </ul> | Divers<br>Tableau de bord / Cours / Divers  |            |
|----------------------------------------------------------------------------------|---------------------------------------------|------------|
| Fichiers personnels                                                              | Catégories de cours:                        | <b>Q</b> - |
|                                                                                  | Divers Rechercher des cours Valider Valider | ÷          |

#### Cliquer sur Inscription en listes d'attentes – 2021-2022

#### Après vous cliquez sur « M'inscrire »

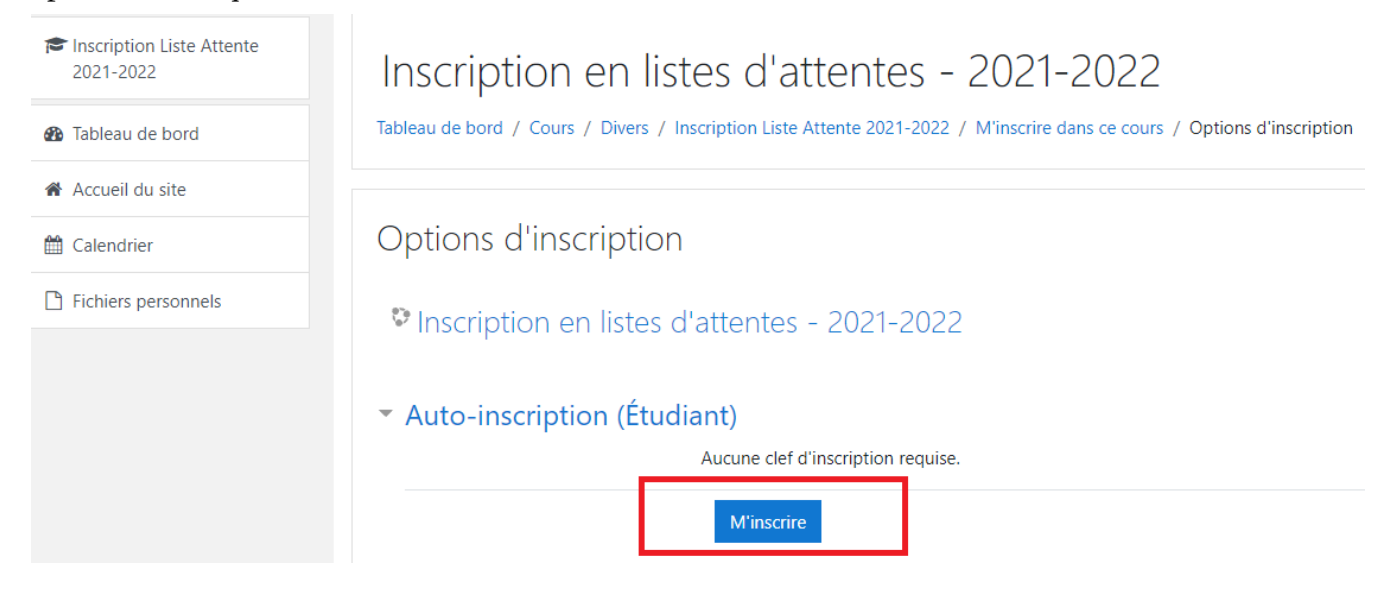

Vous aurez la page ci-dessous ; et vous télécharger la liste d'attente pour vérifier que votre nom y figure.

Après vous cliquez sur « Inscription en liste d'attente – Filière » pour s'inscrire dans la filière choisie.

# Inscription en listes d'attentes - 2021-2022

 Iableau de bord / Cours / Divers / Inscription Liste Attente 2021-2022

Les étudiant qui n'ont eu aucune proposition d'admission lors de la phase complémentaire de Tawjihi sont filières souhaités.

Vous devez vérifier que votre nom figure sur la liste d'attente de la filière choisie avant de remplir le formulaire.

A

#### N.B. :

- · Les étudiants qui ne figurent pas sur la liste d'attente de la filière choisie seront exclus.
- Les inscriptions seront fermées le mercredi 13 octobre à 23h59.

## Génie Bio-Industriel

📢 Inscription en liste d'attente - GBI

## Génie Informatique

#### Liste d'attente en GI des étudiants ayant le seuil de note de vœux > = 19,5262

📢 Inscription en liste d'attente - Gl

## Techniques de Commercialisation et de Communication

#### Liste d'attente en TCC des étudiants ayant le seuil de note de vœux > = 17,2725

📢 Inscription en liste d'attente - TCC

| Inscription en listes d'attentes - 2021-2022       |                                                                                                    |                  |  |  |  |
|----------------------------------------------------|----------------------------------------------------------------------------------------------------|------------------|--|--|--|
| Tableau de bord / Mes cours / Inscription Liste At | Tableau de bord / Mes cours / Inscription Liste Attente 2021-2022 / Génie Informatique / Inscription en liste d'attente - GI |                  |  |  |  |
| Inscription en liste d'attente                     | e - Gla                                                                                                    |                  |  |  |  |
| Répondre aux questions                             |                                                                                                    |                  |  |  |  |
| - Inscription en liste d'attente - GBI             | Aller à 🗘                                                                                                    | Inscription en I |  |  |  |

#### Après vous remplissez le formulaire et vous cliquez sur « Remettre vos réponses »

|                                                                                                    |                                                                                  |                                      | Abdessamad ATTOUCHA |  |  |
|----------------------------------------------------------------------------------------------------|----------------------------------------------------------------------------------|--------------------------------------|---------------------|--|--|
| Mode: Le nom du participant sera en                                                                                                    | registré et affiché avec ses réponses                                            |                                      |                     |  |  |
| Les étudiant qui n'ont eu aucune proposition d'admission lors de la phase complémentaire de Tawjihi sont priés<br>de choisir les filières souhaités. |                                                                                  |                                      |                     |  |  |
| Vous devez vérifier que votre nom fig                                                                                                    | ure sur la liste d'attente de la filière cho                                     | isie avant de remplir le formulaire. |                     |  |  |
| N.B. :                                                                                                    |                                                                                  |                                      |                     |  |  |
| <ul> <li>Les étudiants qui ne figurent pas su</li> <li>Les inscriptions seront fermées le</li> </ul>                                                 | ur la liste d'attente de la filière choisie se<br>e mercredi 13 octobre à 23h59. | eront exclus.                        |                     |  |  |
| CNE (Code Massar)                                                                                                    |                                                                                  | ]                                    |                     |  |  |
| Nom                                                                                                    |                                                                                  | ]                                    |                     |  |  |
| Prénom ()                                                                                                    |                                                                                  |                                      |                     |  |  |
| Ce formulaire comprend des champs                                                                                                    | requis, marqués 🌗 .                                                              |                                      |                     |  |  |

Vous répéter l'opération si vous êtes dans la liste d'attente de plusieurs filières.

Remettre vos réponses

Annuler